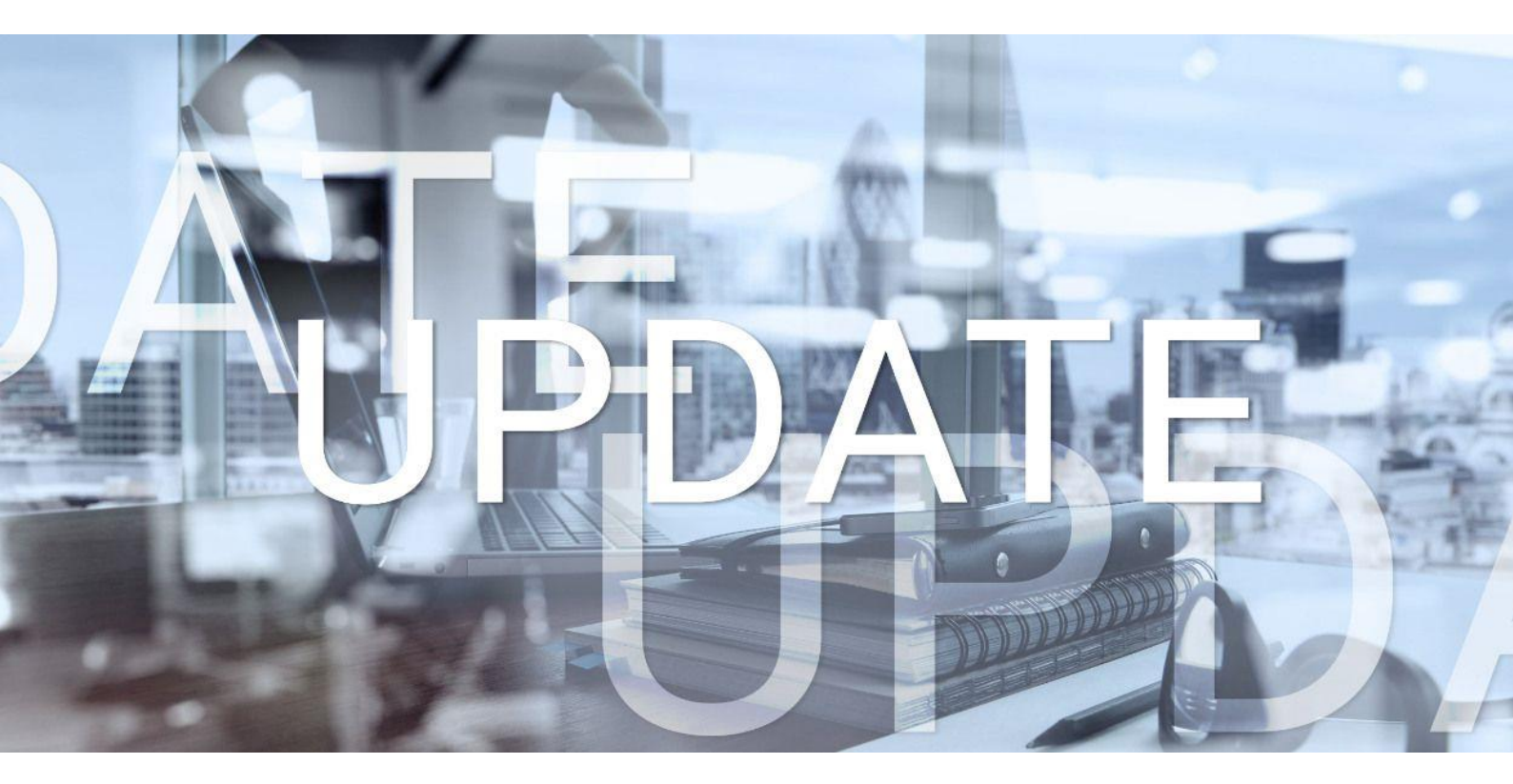

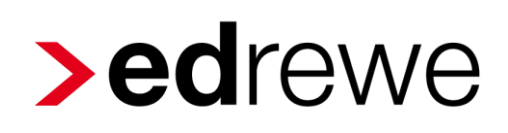

## Version 2.19 15.02.2023

Relevante Systemänderungen und -erweiterungen

für edrewe-Anwender/innen

© 2023 by eurodata AG Großblittersdorfer Str. 257-259, D-66119 Saarbrücken Telefon +49 681 8808 0 | Telefax +49 681 8808 300 Internet: www.eurodata.de E-Mail: info@eurodata.de

Version:2.19Stand:02/2023Klassifikation:öffentlichFreigabe durch:eurodata AG

Diese Dokumentation wurde von **eurodata** mit der gebotenen Sorgfalt und Gründlichkeit erstellt. **eurodata** übernimmt keinerlei Gewähr für die Aktualität, Korrektheit, Vollständigkeit oder Qualität der Angaben in der Dokumentation. Weiterhin übernimmt **eurodata** keine Haftung gegenüber den Benutzern der Dokumentation oder gegenüber Dritten, die über diese Dokumentation oder Teile davon Kenntnis erhalten. Insbesondere können von dritten Parteien gegenüber **eurodata** keine Verpflichtungen abgeleitet werden. Der Haftungsausschluss gilt nicht bei Vorsatz oder grober Fahrlässigkeit und soweit es sich um Schäden aufgrund der Verletzung des Lebens, des Körpers oder der Gesundheit handelt.

## Inhaltsverzeichnis

| 1 | Allg                                                   | eme   | in 4                                                                         | 1 |  |  |  |  |  |  |
|---|--------------------------------------------------------|-------|------------------------------------------------------------------------------|---|--|--|--|--|--|--|
|   | 1.1                                                    | Erw   | eiterung der Tastenkürzel                                                    | 1 |  |  |  |  |  |  |
| 2 | Fina                                                   | anzb  | uchhaltung                                                                   | 5 |  |  |  |  |  |  |
|   | 2.1 Aufruf der OP-Liste mit Default-Einstellung "Alle" |       |                                                                              |   |  |  |  |  |  |  |
|   | 2.2                                                    | Eins  | stellung Freischaltung edcloud: Zusammenfassen von Ausgangsrechnungen        | 5 |  |  |  |  |  |  |
|   | 2.3                                                    | Abr   | uf Bank edrewe unterbinden, wenn Bank über edcloud Finanzen kommt            | 9 |  |  |  |  |  |  |
|   | 2.4                                                    | BW    | A10                                                                          | ) |  |  |  |  |  |  |
|   | 2.4.                                                   | 1     | Einkommensteuer Steuerrücklagenberechnung – Anpassungen für das Jahr         |   |  |  |  |  |  |  |
|   |                                                        |       | 2023 bzgl. Einkommensteuertarif nach § 32a EStG, Kindergeld und              |   |  |  |  |  |  |  |
|   |                                                        |       | Kinderfreibetrag10                                                           | ) |  |  |  |  |  |  |
|   | 2.4.                                                   | 2     | Pilotphase Betriebswirtschaftliche Auswertung – Erstellung im Datacenter der |   |  |  |  |  |  |  |
|   |                                                        |       | eurodata10                                                                   | ) |  |  |  |  |  |  |
| 3 | Digi                                                   | tales | Belegbuchen11                                                                | 1 |  |  |  |  |  |  |
|   | 3.1                                                    | Buc   | hungsautomat – Buchungssätze als gelesen kennzeichnen1                       | 1 |  |  |  |  |  |  |
| 4 | Beti                                                   | iebli | che Steuern12                                                                | 2 |  |  |  |  |  |  |
|   | 4.1                                                    | Bea   | rbeiten Körperschaftsteuererklärung 202212                                   | 2 |  |  |  |  |  |  |
|   | 4.1.                                                   | 1     | Verlustrücktrag über zwei Vorjahre12                                         | 2 |  |  |  |  |  |  |
|   | 4.2                                                    | Bea   | rbeiten Gewerbesteuererklärung 202213                                        | 3 |  |  |  |  |  |  |
|   | 4.3                                                    | Ver   | senden Feststellungserklärungen 202213                                       | 3 |  |  |  |  |  |  |
|   | 4.4                                                    | Neu   | ies OSS-Datum13                                                              | 3 |  |  |  |  |  |  |
| 5 | Jah                                                    | resa  | bschluss15                                                                   | 5 |  |  |  |  |  |  |
|   | 5.1                                                    | Offe  | enlegung: Abwählen vom Vorjahr möglich1                                      | 5 |  |  |  |  |  |  |

## 1 Allgemein

### 1.1 Erweiterung der Tastenkürzel

Mit diesem Update wird der Umfang der T*astenkürzel* erweitert. Insbesondere der *DATEV*-Umstieg nach **edrewe** soll damit erleichtert werden. Alle *Tastenkürze*l können über das Hilfemenü der Anwendung eingesehen werden.

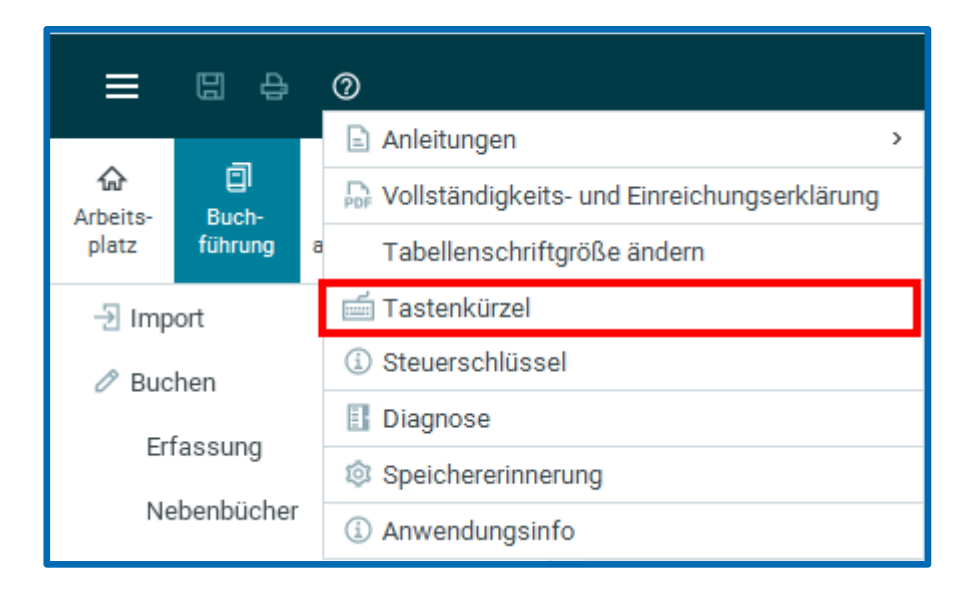

## 2 Finanzbuchhaltung

### 2.1 Aufruf der OP-Liste mit Default-Einstellung "Alle"

Bisher wurde beim Öffnen der Ansicht für die OP-Liste standardmäßig nur die *Debitoren* angezeigt. Mit dem vorliegenden Update wird das Verhalten dahingehend geändert. Ab sofort ist der Standard für die Ansicht der OP-Liste auf *Alle* eingestellt ist. Dies ermöglicht beim ersten Öffnen der Seite alle Debitoren und Kreditoren zu sehen. Zusätzlicher Vorteil ist, dass die Suche sofort benutzt werden kann, ohne erst den Filter einstellen zu müssen. Die Einschränkung der Auswahl auf ausschließlich Debitoren oder ausschließlich Kreditoren ist in der Dropdown-Liste weiterhin möglich.

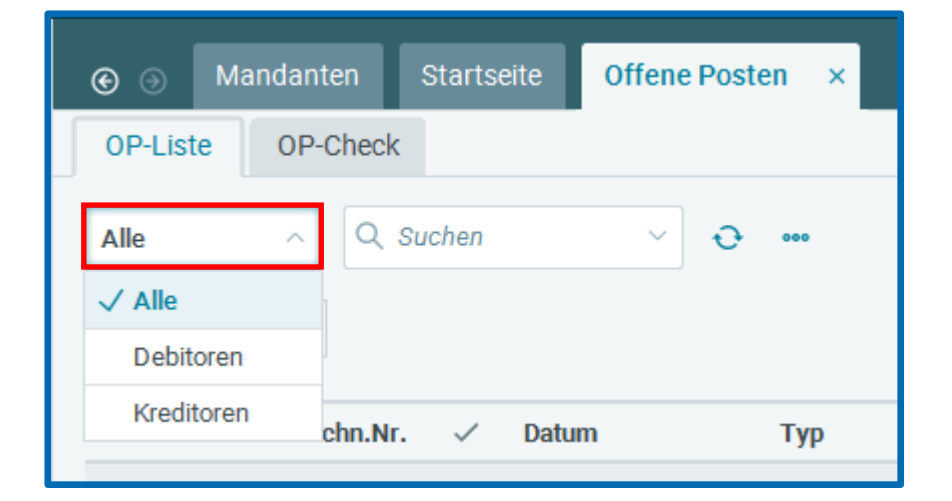

### 2.2 Einstellung Freischaltung edcloud: Zusammenfassen von Ausgangsrechnungen

Im Rahmen dieses Updates wird für den Anwender die Möglichkeit geschaffen, im Dialog für die **edcloud** Freigabe-Einstellungen zu entscheiden, ob der Rechnungsausgang aus **edcloud|Finanzen** nach Steuersatz und/oder Geschäftsvorfall zusammengefasst oder weiterhin einzeln übergeben wird. Diese Funktionalität ist ab dem Wirtschaftsjahr 2022 verfügbar und gilt wirtschaftsjahrübergreifend. Initial ist das Merkmal nicht gesetzt, d.h. die Ausgangsrechnungen werden im Standard nicht zusammengefasst. Für einen Einnahmenüberschussrechner ohne OP-Buchhaltung ist diese Einstellung nicht verfügbar.

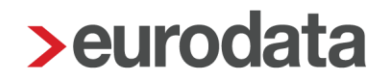

Öffnet man den Dialog unter **Mandant** → *eurodata Cloud* → *Freigabe PISA* | *Finanzen* / *Beleganlieferung bearbeiten*, so findet man im Rechnungsausgang eine Checkbox mit der Bezeichnung *Zusammenfassen von Ausgangsrechnungen*.

|    | Mandant ~           |      |                                                   |         |
|----|---------------------|------|---------------------------------------------------|---------|
| -  | ④ Neu               |      |                                                   |         |
| _  | 🖉 Bearbeiten        |      | Status                                            | Abrechi |
| ie | 📅 Löschen           |      |                                                   |         |
|    | 🗋 Kopieren          |      | -                                                 | 40.00   |
|    | Wirtschaftsjahr     | >    |                                                   |         |
|    | -> Import           | >    | alling a                                          | 444     |
|    | 🛆 eurodata Cloud    | >    | Freigabe PISA   Finanzen / Beleganlieferung bearb | eiten   |
| -  | Kostenstellenrechnu | ng > | Freigabe PISA   Finanzen Fibukontozuordnung änd   | ern     |
|    |                     |      | Freigabe PISA   Finanzen deaktivieren             |         |

Die Beschreibung wir per Tooltip angezeigt, wenn der Mauszeiger eine kurze Zeit unbewegt über dem entsprechenden Info-Symbol verweilt.

| > eurodata Cloud Freigabe-Einstellungen                                                                    |                                                                                                    | ×     |  |  |  |  |  |  |
|----------------------------------------------------------------------------------------------------|----------------------------------------------------------------------------------------------------|-------|--|--|--|--|--|--|
| Benutzer für PISA   Finanzen anzeigen<br>Beleganlieferung<br>Rechnungseingang<br>Rechnungsausgang<br>Kasse | Rechnungsausgang         Hier können Nebenbücher und Funktionen in PISA   Finanzen freigeschaltet werden.         Durch die Freischaltung wird die Belegkategorie Ausgangsrechnung für Finanzen aktiviert.         Die Rücknahme des Rechnungsausgangs kann nicht erfolgen, well es noch nicht abgerufene edcloud-Events gibt         Allgemein       Debitoren                                                                                                    |       |  |  |  |  |  |  |
| Bank<br>Weitere Funktionen                                                                                 | Image: Second second second |       |  |  |  |  |  |  |
|                                                                                                    | Image: Construction of the second second                |       |  |  |  |  |  |  |
|                                                                                                    | Anwenden Abbr                                                                                                    | echen |  |  |  |  |  |  |

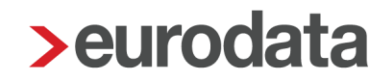

Werden Rechnungsausgänge in **edcloud|Finanzen** mit mehreren gleichen Geschäftsvorfällen und Steuersätzen erfasst, so werden diese bei aktivierter, d.h. angehakter Checkbox beim Übertragen zusammengefasst. Somit entsteht eine geringere Anzahl von Buchungssätzen. Dies gewährleistet eine schnellere und bessere Kontrolle der Buchhaltung und sorgt für mehr Übersichtlichkeit. Eine sehr ähnliche Funktionalität ist schon aus dem Zusammenfassen bei Splittbuchungen bekannt. Die Funktionsweise ist analog.

Damit die Zusammenfassung funktioniert müssen alle der folgenden Kriterien erfüllt sein:

- gleiche Splittklammer
- gleiche Belegnummer
- gleiche Kostenstelle
- gleicher Steuersatz (auch leer)
- gleiches Gegenkonto
- gleiches Skontokonto

Als Beispiel betrachten wir folgende Ausgangsrechnungen aus **edcloud|Finanzen**, die ohne Aktivierung der Funktion für das Zusammenfassen von Ausgangsrechnungen aus **edcloud|Finanzen** abgeholt wurden.

| € ⊚ Manda      |            |                   |             |              |         |           |             |              |          |            |                     |                |                    |                      |                  |
|----------------|------------|-------------------|-------------|--------------|---------|-----------|-------------|--------------|----------|------------|---------------------|----------------|--------------------|----------------------|------------------|
| Protokoll >    | Q Such     | en ~              | 🖺 Buchung 🗸 | <b>∂</b> 🕄 B |         | ***       |             |              |          |            | Aktueller Monat     | Alle Bereiche  | Alle Buchung       | en \vee 🔵 Vorläufi   | ge 2 Buchungen 🕸 |
| 🔒 🖤 💩 Nr.      | . в        | Belegdatum 🛛 🌐    | Beleg/Inv.  | Kost.        | Umsatz  | S/H SU    | Gegen-K     | Konto Skonto | SkKto    | USt % USt. | Buchungstext        | E              | zeugt am           | Festgeschrieben      | Herkunft         |
| 1              | 1          | 0.01.2023         | Test1234565 |              | 50,00   | S         | <u>8400</u> | <u>13105</u> |          | 19,00 %    | Ziegelsteine        | 0              | 0.02.2023 20:50:27 | B S D BNR            | edcloud          |
| 2              | 1          | 0.01.2023         | Test1234565 |              | 50,00   | S         | 8400        | <u>13105</u> |          | 19,00 %    | Backsteine          | 0              | 0.02.2023 20:50:27 | B S D BNR            | edcloud          |
|                |            |                   |             |              |         |           |             |              |          |            |                     |                |                    |                      |                  |
|                |            |                   |             |              |         |           |             |              |          |            |                     |                |                    |                      |                  |
| Details Erf    | fassung    | OP-Assistent      | T-Konten    | Typen        | UStVA   | UStE      |             |              |          |            | ۲                   | <b>% %</b> ≬ ∨ | 4 C © I 4          | 🔋 🔋 Übernehmen       | () Zurücksetzen  |
| Bereich: 🖧 H   | Handels- ı | und Steuerrecht 🗸 | Buchungsmor | nat: Jan 23  |         | ×         | Ord-Nr:     |              |          |            |                     |                |                    |                      |                  |
| Bruttobetrag * |            | Belegdatum        | • •         | Konto *      |         | Fällig am |             | Beleg 2      |          |            |                     |                |                    |                      |                  |
| 100,00         | Soll       | 10.01.2023        |             | 13105        |         | ~         | C           | 5            |          |            |                     |                |                    |                      |                  |
| Splittbuchun   | ng Rea     | stbetrag: 0,00 H  |             |              |         |           |             |              |          | C          | Beleg-Nr. schleppen | Brutto Nette   | • * Zusammenführ   | en 🛛 🕞 Zeile löschen |                  |
| Brutto         | S/H        | SU G-K            | to Netto    | Ste          | uer     | Beleg     | USt-Id      | USt. %       |          | Kst Skon   | to Sk-Kto           |                | т                  | ext                  |                  |
| 50,0           | н ос       | 8400              | 42,         | ,02          | 7,98 Te | st1234565 |             |              |          |            |                     | Ziegelsteine   |                    |                      |                  |
| 50,0           | ю н        | 8400              | 42,         | ,02          | 7,98 Te | st1234565 |             |              |          |            |                     | Backsteine     |                    |                      |                  |
|                |            |                   |             |              |         |           |             |              |          |            |                     |                |                    |                      |                  |
| Soll: -        |            |                   |             |              |         |           |             | -            | - Haben: |            |                     |                |                    |                      |                  |
|                |            |                   |             |              |         |           |             |              | -        |            |                     |                |                    |                      |                  |

Es entsteht eine Splittbuchung mit zwei Einträgen, die jedoch in allen Merkmalen – abgesehen vom Buchungstext – identisch sind. Damit bieten die in dieser Splittbuchung enthaltenen Positionen die Möglichkeit, zusammengefasst zu werden.

Führt man nun den Import erneut mit aktivierter Funktionalität für das Zusammenfassen durch, so wird aus der oben angezeigten Splittbuchung eine einzelne Buchung mit dem doppelten Betrag.

| ⊛ ⊚ Mandanten Events-Historie Startseite Buchur                                  | ngsprotokoli ×           |                 |                                         |                                                      |
|----------------------------------------------------------------------------------|--------------------------|-----------------|-----------------------------------------|------------------------------------------------------|
| Protokoll V Q Suchen V 🖺 Buchung V 😔 🔇                                           | Beleghistorie •••        |                 | Aktueller Monat \vee 🛛 Alle             | Bereiche V Alle Buchungen V Vorläufige 1 Buchungen 🤤 |
| 👌 💔 🍰 Nr. Belegdatum 🌖 Beleg/Inv. Kost.                                          | Umsatz S/H SU Geger      | -K Konto Skonto | SkKto. USt % USt Buchungstext           | Erzeugt am Festgeschrieben Herkunft                  |
| 1 10.01.2023 Test1234565                                                         | 100,00 S                 | 8400 13105      | 19,00 % Ziegelsteine;Backsteine         | 06.02.2023 20:48:24 B S D BNR edcloud                |
|                                                                                  |                          |                 |                                         |                                                      |
| 7                                                                                |                          |                 |                                         |                                                      |
| Details Erfassung OP-Assistent T-Konten Typen                                    | USTVA USTE               |                 | • <b>% %</b>                            | 🛚 🗸 - 🕻 C 🏠 🚺 🕸 📋 Übernehmen (*) Zurücksetzen        |
| Bereich: 🝰 Handels- und Steuerrecht \vee 🛛 Buchungsmonat: Jan 2                  | 23 ~ Ord-N               | lr:             |                                         |                                                      |
| Betrag * SU Gegenkto (H) *   Beleg                                               | Belegdatum * Konto (S) * | USt % USt-Id    | Kostenstelle Fällig am Beleg 2          | Skonto Skonto-Kto Text                               |
| 100,00         Soll         0         V         8400         V         Test12345 | 65 10.01.2023 13105      | ×               |                                         | Ziegelsteine;Backsteine                              |
| Soll: 13105-                                                                     |                          | 100,00 S (USt ) | Haben: 8400 - Erlöse, voller Steuersatz | 84,03 H (USt. 1776: 15,97)                           |

Lediglich die mit einem Strichpunkt separierten Einträge für die beiden Buchungstexte aus der initialen Bereitstellung deuten noch auf die ursprünglich aus zwei Positionen bestehende Splittbuchung hin. Sollten mehrere Positionen zusammengefasst werden, so werden all diese Buchungstexte mit einem Strichpunkt zu einem Text zusammengefügt und bei Bedarf, d.h. bei Überlänge, unter Angabe von "…" abgeschnitten.

<u>Hinweis:</u> Das Aktivieren beziehungsweise Deaktivieren der Funktionalität im Bearbeitungsprotokoll wird unter Angabe des Zeitpunkts und des durchführenden Benutzers erfasst, so dass Änderungen jederzeit nachvollzogen werden können.

| 🛞 🕢 Mandanten Startseite Protokolle 🗙               |                                                   |            |                     |          |
|-----------------------------------------------------|---------------------------------------------------|------------|---------------------|----------|
| 🕒 Als gelesen markieren 🛛 🖄 Als ungelesen markieren |                                                   |            |                     | Alle ~   |
| Name                                                | Zełtpu                                            | skt        | Benutzer            |          |
| Bearbeitungsprotokoll                               | 02.02.2                                           | 2023 10:18 | Copyright Copyright |          |
| Reported and an end of the second second            | 8144                                              | AV1 9.51   | Type 100            |          |
| Freedolet ingeni on Autorepublice                   | 141 H I                                           | 00.00.0    | logiliti -          |          |
| Inandotemport-co-duction-good car                   | 903.                                              | 10-W 1     | loge/01             |          |
|                                                     |                                                   |            |                     |          |
|                                                     |                                                   |            |                     |          |
|                                                     |                                                   |            |                     |          |
|                                                     |                                                   |            |                     |          |
|                                                     |                                                   |            |                     |          |
|                                                     |                                                   |            |                     |          |
|                                                     |                                                   |            |                     |          |
|                                                     |                                                   |            |                     |          |
|                                                     |                                                   |            |                     |          |
|                                                     |                                                   |            |                     |          |
|                                                     |                                                   |            |                     |          |
|                                                     |                                                   |            |                     |          |
|                                                     |                                                   |            |                     |          |
|                                                     |                                                   |            |                     |          |
|                                                     |                                                   |            |                     |          |
| Details netails                                     |                                                   |            | 0.45                | O Surban |
|                                                     |                                                   |            | <b>0</b> All        |          |
| 10 Zeitpunkt                                        | Text                                              |            | Benutzer            |          |
| 02.02.2023 10:18:37                                 | Zusammenfassen von Ausgangsrechnungen aktiviert   |            | farge (KD)          | i        |
| 02.02.2023 08:21:47                                 | Zusammenfassen von Ausgangsrechnungen deaktiviert |            | 1,0,0000            |          |
| 02.02.2023 08:20:24                                 | Zusammenfassen von Ausgangsrechnungen aktiviert   |            | type:0              |          |

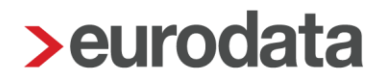

### 2.3 Abruf Bank edrewe unterbinden, wenn Bank über edcloud|Finanzen kommt

Mit dieser Implementierung wird die Entstehung doppelter Bankumsätze verhindert. Wird die *Bank* durch den Mandanten in **edcloud|Finanzen** abgerufen, werden die Umsätze bei der Synchronisation im Buchungsprotokoll nach **edrewe** übernommen. In einem solchen Fall wird unterbunden, dass ein zusätzlicher Abruf der Bankumsätze direkt in **edrewe** erfolgt, so dass es nicht zu doppelten Bankumsätzen kommen kann. Dies geschieht durch Deaktivierung der Abrufmöglichkeiten im Umsätze-Menü des Nebenbuchs *Bank*. Zur Erläuterung wird zusätzlich ein Tooltip angezeigt, der informiert, dass das Konto bereits mit **edcloud|Finanzen** verknüpft ist.

| Fibuko<br>Beste<br>N | Fibukonten-Zuordnung       X         Bestehende Fibukonten-Zuordnung anpassen       Nach der Fibukonten-Zuordnung wird automatisch gespeichert |        |                       |         |              |   |  |  |  |  |  |  |
|----------------------|----------------------------------------------------------------------------------------------------|--------|-----------------------|---------|--------------|---|--|--|--|--|--|--|
| Ø                    | Nebenbuchtyp                                                                                                    | Besteh | ende Kontozuordnung   | Neue Ko | ntozuordnung |   |  |  |  |  |  |  |
| 9                    | Kasse                                                                                                    | 1000   |                       |         |              | ~ |  |  |  |  |  |  |
| Ð                    | Bank                                                                                                    | 1200   |                       |         |              | ~ |  |  |  |  |  |  |
|                      |                                                                                                    |        |                       |         |              |   |  |  |  |  |  |  |
|                      |                                                                                                    |        |                       |         |              |   |  |  |  |  |  |  |
|                      |                                                                                                    |        | Neue Zuordnung überne | ehmen   | Abbrechen    |   |  |  |  |  |  |  |

| ⊛ ⊚ Mandanten Startseite Nebenbücher       | ×                                                          |
|--------------------------------------------|------------------------------------------------------------|
| Rechnungseingang Rechnungsausgang Bankburg | chungen Kassenbuchungen                                    |
| <  1200  V  A Suchen                       | - 2 Umsät 👷 🔲 Buchung 🗸 💿 Autokontieren 🗸 🔗 Prüfe 🚥        |
| Konto:                                     | eurodata Fibu-Konto bereits mit edcloud Finanzen verknüpft |
| Anfangsbestand - Endbestand - Kontiert -   | CAMT-Datei                                                 |
|                                            | M I 940-Datei                                              |
| 🔒 🧊 🗐 Datum Gegen-Kto.                     | SFirm-Sammelabruf Kost. Ums                                |
|                                            | Importvorlage                                              |
|                                            |                                                            |

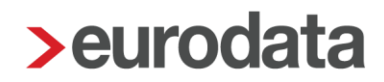

### 2.4 BWA

2.4.1 Einkommensteuer Steuerrücklagenberechnung – Anpassungen für das Jahr 2023 bzgl. Einkommensteuertarif nach § 32a EStG, Kindergeld und Kinderfreibetrag

Der Einkommensteuertarif wurde gemäß § 32a EStG angepasst. Des Weiteren wurden das Kindergeld sowie der Kinderfreibetrag aktualisiert.

## 2.4.2 Pilotphase Betriebswirtschaftliche Auswertung – Erstellung im Datacenter der eurodata

Open Office soll abgelöst und die BWA direkt aus unserem Rechenzentrum heraus erstellt werden, sodass mittelfristig Open Office auf den Rechnern nicht mehr benötigt wird.

Um die Testabdeckung zu erweitern, werden die Beraternummern 4000 bis 4995 (ADVISION) und die Beraternummern 1000 bis 1995 (ADHOGA) für die Pilotphase mit dem aktuellen Update am 15.02.2023 freigeschaltet.

Sobald die Freischaltung erfolgt ist, können Sie jederzeit unter *Buchführung* → *Ergebnisse* → *BWA* durch das Umstellen des Buttons mit Open Office erstellen. An den Auswertungen ändert sich nichts.

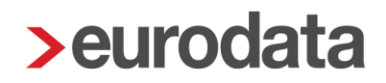

## 3 Digitales Belegbuchen

### 3.1 Buchungsautomat – Buchungssätze als gelesen kennzeichnen

Ab sofort haben Sie die Möglichkeit, Buchungssätze, die automatisiert über die Funktion **Autobuchen** erstellt werden, im Übernahmedialog als gelesen zu kennzeichnen. Ihre getroffene Einstellung bleibt für den nächsten Vorgang gespeichert.

| Folg<br>Kontrolli | Folgende Buchungssätze werden automatisch gebucht<br>Kontrollieren Sie einzelne Buchungssätze nochmals. Sie können diese per Checkbox aus dem Vorgang entfernen. |        |            |            |            |       |     |                      |                         |  |  |  |  |  |
|-------------------|----------------------------------------------------------------------------------------------------|--------|------------|------------|------------|-------|-----|----------------------|-------------------------|--|--|--|--|--|
| 72 Buch           | 72 Buchungssätze                                                                                                    |        |            |            |            |       |     |                      |                         |  |  |  |  |  |
|                   | Monat                                                                                                    | Betrag | Gegen-Kto. | Beleg/Inv. | Belegdatum | Konto | S/H | USt % Buchung        | stext USt-Id            |  |  |  |  |  |
|                   | Apr 22                                                                                                    | 57,82  | 3400       | 8592742    | 04.04.2022 | 75006 | Н   | 19,00 %              | Î                       |  |  |  |  |  |
| $\checkmark$      | Apr 22                                                                                                    | 7,09   | 3400       | 8592743    | 04.04.2022 | 75006 | н   | 19,00 %              |                         |  |  |  |  |  |
| $\checkmark$      | Apr 22                                                                                                    | 82,29  | 3400       | 8592739    | 01.04.2022 | 75006 | н   | 19,00 %              |                         |  |  |  |  |  |
| $\checkmark$      | Apr 22                                                                                                    | 103,27 | 3400       | 8592741    | 04.04.2022 | 75006 | Н   | 19,00 %              |                         |  |  |  |  |  |
| $\checkmark$      | Apr 22                                                                                                    | 213,11 | 3400       | 8592740    | 01.04.2022 | 75006 | н   | 19,00 %              |                         |  |  |  |  |  |
| $\checkmark$      | Apr 22                                                                                                    | 615,71 | 3400       | 8592744    | 04.04.2022 | 75006 | н   | 19,00 %              |                         |  |  |  |  |  |
| $\checkmark$      | Apr 22                                                                                                    | 390,50 | 3400       | 8592745    | 05.04.2022 | 75006 | н   | 19,00 %              |                         |  |  |  |  |  |
| $\checkmark$      | Apr 22                                                                                                    | 78,90  | 3400       | 8592746    | 05.04.2022 | 75006 | н   | 19,00 %              |                         |  |  |  |  |  |
| $\checkmark$      | Apr 22                                                                                                    | 240,48 | 3400       | 8592747    | 05.04.2022 | 75006 | н   | 19,00 %              |                         |  |  |  |  |  |
| $\checkmark$      | Apr 22                                                                                                    | 397,15 | 3400       | 8592748    | 05.04.2022 | 75006 | н   | 19,00 %              |                         |  |  |  |  |  |
| $\checkmark$      | Apr 22                                                                                                    | 492,80 | 3400       | 8592750    | 05.04.2022 | 75006 | н   | 19,00 %              |                         |  |  |  |  |  |
| -                 |                                                                                                    |        |            |            |            |       |     | Buchungssätze als ge | •<br>lesen kennzeichnen |  |  |  |  |  |
|                   |                                                                                                    |        |            |            |            |       |     | Autobuchen (72)      | Abbrechen               |  |  |  |  |  |

Nach der Übernahme der Buchungssätze werden diese in den Nebenbüchern dementsprechend als *gelesen* oder *ungelesen* gekennzeichnet.

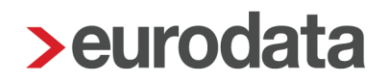

## 4 Betriebliche Steuern

### 4.1 Bearbeiten Körperschaftsteuererklärung 2022

Mit diesem Update sind die endgültigen Formulare für die Körperschaftsteuererklärung 2022 freigegeben. *Bearbeiten* und *Fertigstellen ohne Validierung* sind daher möglich. Ein Versenden dieser Erklärung ist von Seiten der Finanzverwaltung noch nicht möglich.

#### 4.1.1 Verlustrücktrag über zwei Vorjahre

Vierten Corona-Steuerhilfegesetz wurde Mit dem der Verlustrücktrag für die Körperschaftsteuer 2022 von einem Jahr auf zwei Vorjahre verlängert. Sind in edrewe Körperschaftsteuer-Versionen in den beiden entsprechenden Vorjahren vorhanden, so werden die benötigten Werte mit der Anlage der Version in das Erfassungsfenster Zeile 20 der Anlage Verluste in den Reiter Automatische Berechnung übernommen. Sind in edrewe keine Körperschaftsteuer-Versionen in den beiden Vorjahren vorhanden, so können die Werte in dem Reiter Manuelle Erfassung eingetragen werden. Ändern sich die Werte der Vorjahre nach der Anlage der Version im aktuellen Veranlagungszeitraum, so können diese mit dem Button Eckwerte des Vorjahres aktualisieren aktualisiert werden.

|                        | KSt - Verlustrücktrag         |                                  | ×             | teuererklärung  |
|------------------------|-------------------------------|----------------------------------|---------------|-----------------|
| Steu                   | Automatische Berechnung       | Manuelle Erfassung               |               | ellungsbescheid |
| /ert                   | Eckwerte des Vorjah           | res aktualisieren                |               |                 |
| Anf                    | Keine Anpassung des Jahr      | esüberschusses um die Forderunge | :n            |                 |
|                        | Verlust des laufenden Wirtsch | aftsjahres                       | 173.538       | EUR             |
| erbl                   | Verlustrücktrag               |                                  | 173.538       |                 |
| lavo                   | 🕄 🗹 Der Verlust soll zurück   | getragen werden.                 |               | 10.00           |
| azu<br>urch            | Eckwerte des Vorjahrs         |                                  |               | 37.39           |
| ond                    |                               | vor Rücktrag                     | nach Rücktrag | 17.25           |
| lur f<br>Jazu          | Zu versteuerndes Einkommer    | 135.689                          | 0             |                 |
| lavo                   | Körperschaftsteuer            | 20.353                           | 0             | 97.36           |
| avo                    | Solidaritätszuschlag          | 1.119,41                         | 0,00          | 37.21           |
|                        | Eckwerte des 2. Vorjahrs      |                                  |               |                 |
| wise)avc               |                               | vor Rücktrag                     | nach Rücktrag | 17.54           |
| er A<br>Nea            | Zu versteuerndes Einkommen    | 132.602,00                       | 94.753        | -               |
| azu                    | Körperschaftsteuer            | 19.890,00                        | 14.212        |                 |
| nega<br>/enr<br>letra  | Solidaritätszuschlag          | 1.093,95                         | 781,66        |                 |
| ei C                   | Erstattungsanspruch aufgr     | und des Verlustrücktrags         |               | 173.53          |
| ieru                   |                               | 1. Vorjahr                       | 2. Vorjahr    | 07.56           |
| lavo                   | Körperschaftsteuer            | -20.353,00                       | -5.678,00     |                 |
| avc<br>aut 2<br>Lintra | Solidaritätszuschlag          | -1.119,41                        | -312,29       | 173.53          |
| wise                   | Summe                         | -21.472,41                       | -5.990,29     |                 |
| os                     |                               |                                  |               |                 |

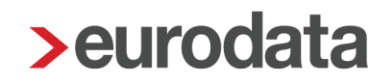

### 4.2 Bearbeiten Gewerbesteuererklärung 2022

Mit dieser Auslieferung sind die aktuellen Formulare und fachlichen Änderungen 2022 in **edrewe** umgesetzt. *Bearbeiten* und *Fertigstellen ohne Validierung* sind daher möglich. Ein Versenden dieser Erklärung ist von Seiten der Finanzverwaltung noch nicht möglich.

### 4.3 Versenden Feststellungserklärungen 2022

Mit diesem Update sind die Gesonderte Feststellungserklärung und die Einheitlich und gesonderte Feststellungserklärung 2022 eingearbeitet. Diese können ab sofort an die Finanzverwaltung versendet werden.

#### 4.4 Neues OSS-Datum

Gutschriften die in einem späteren Quartal erfolgen als die ursprüngliche Lieferung, müssen mit einer Berichtigung des Vorquartals im aktuellen Quartal der OSS-Meldung gemeldet werden (bei bereits fertiggestelltem und gemeldetem Vorquartal). In der Umsatzsteuer-Voranmeldung, müssen diese jedoch im aktuellen Zeitraum gemeldet werden.

<u>Beispiel</u>: Im Oktober erfolgt eine Gutschrift von einem Umsatz einer Lieferung aus dem September. Weil das Belegdatum im Oktober liegt, wird in diesem Fall keine Berichtigung des III. Quartals in der OSS-Meldung IV. Quartal angezeigt.

Aus diesem Grund wurde in **edrewe** die Erfassung um das *OSS-Datum* erweitert. Dieses Datum steuert die Zuordnung zum OSS-Verfahren. Auf das oben genannte Beispiel bezogen, muss in den entsprechenden Buchungen ein OSS-Datum angegeben werden, das im III. Quartal liegt. Dieses Datum wird für die Zuordnung in das jeweilige Quartal der OSS-Meldung berücksichtigt. Dies ist auch wirtschaftsjahrübergreifend über drei Jahre möglich.

| < IV. Q 2022 V                 | > Fertigstel       | en<br>ler: USt-ID:           |                       |               |                       |                        |          | ₹ ≙    |
|--------------------------------|--------------------|------------------------------|-----------------------|---------------|-----------------------|------------------------|----------|--------|
| Summe BMG SI                   | umme Steuer        |                              |                       |               |                       |                        |          |        |
| 1.460,02 30                    | 01,99              |                              |                       |               |                       |                        |          |        |
|                                | Korrektur          | Sachverhalt                  |                       | Steuersatz    | (U) Land (U           | ) USt-Id               | BMG      | Steuer |
| ▼ Lettland                     |                    |                              |                       |               |                       |                        | 1.000,00 | 210,00 |
|                                | III. Quartal 2022  | Summe Korrekturen            |                       |               |                       |                        | 1.000,00 | 210,00 |
|                                |                    | Korrektur Lieferung          |                       | 21,00 %       |                       |                        | 1.000,00 | 210,00 |
|                                |                    | Bisher erklärter Steuerbetra | g                     |               |                       |                        |          | 0,00   |
|                                |                    | Berichtigter Steuerbetrag    |                       |               |                       |                        |          | 210,00 |
| <ul> <li>Österreich</li> </ul> |                    |                              |                       |               |                       |                        | 460,02   | 91,99  |
|                                |                    | Lieferung                    |                       | 20,00 %       |                       |                        | 460,02   | 91,99  |
|                                |                    |                              |                       |               |                       |                        |          |        |
| Details Buchun                 | ngsdetails Verla   | ıf                           |                       |               |                       |                        | Q Suche  | n      |
| Belegdatum Beleg               | Soll-Kto. Soll-Um  | s. Haben-Ums. Haben-Kto      | . USt-Kto. USt-Betrag | Skonto SkKto. | USt ₽ USt % USt-IdNr. | OSS-Datum Buchungstext | BMG      | Steuer |
| 10.10.2022                     | <u>1200</u> 1.210, | 00 1.000,00 <u>8000</u>      | 1767 210,00H          |               | 21,00 %               | 30.09.2022             | 1.000,00 | 210,00 |
|                                |                    |                              |                       |               |                       |                        |          |        |

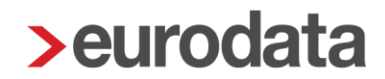

Für die Umsatzsteuer-Voranmeldung bleibt das Belegdatum weiterhin maßgeblich. Wird das *OSS-Datum* nicht eingetragen, so steuert das Belegdatum weiterhin wie gewohnt die Zuordnung in das jeweilige Quartal der OSS-Meldung.

Das OSS-Datum wird auch im Kontoblatt, Buchungsprotokoll und in der Suche angezeigt bzw. berücksichtigt.

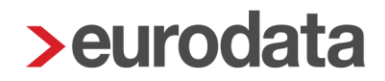

## 5 Jahresabschluss

### 5.1 Offenlegung: Abwählen vom Vorjahr möglich

Grundsätzlich sind bei Offenlegungen die Vorjahreswerte (bzw. EB-Werte) anzugeben (Rechtsgrundlage: Beck'scher Bilanz-Kommentar, HGB § 265 C. Angaben der Vorjahresbeträge (Abs. 2) Rn. 5).

In begründeten Ausnahmenfällen darf ohne Vorjahreswerte (bzw. EB-Werte) veröffentlich werden. Die Begründung muss im Anhang erläutert werden.

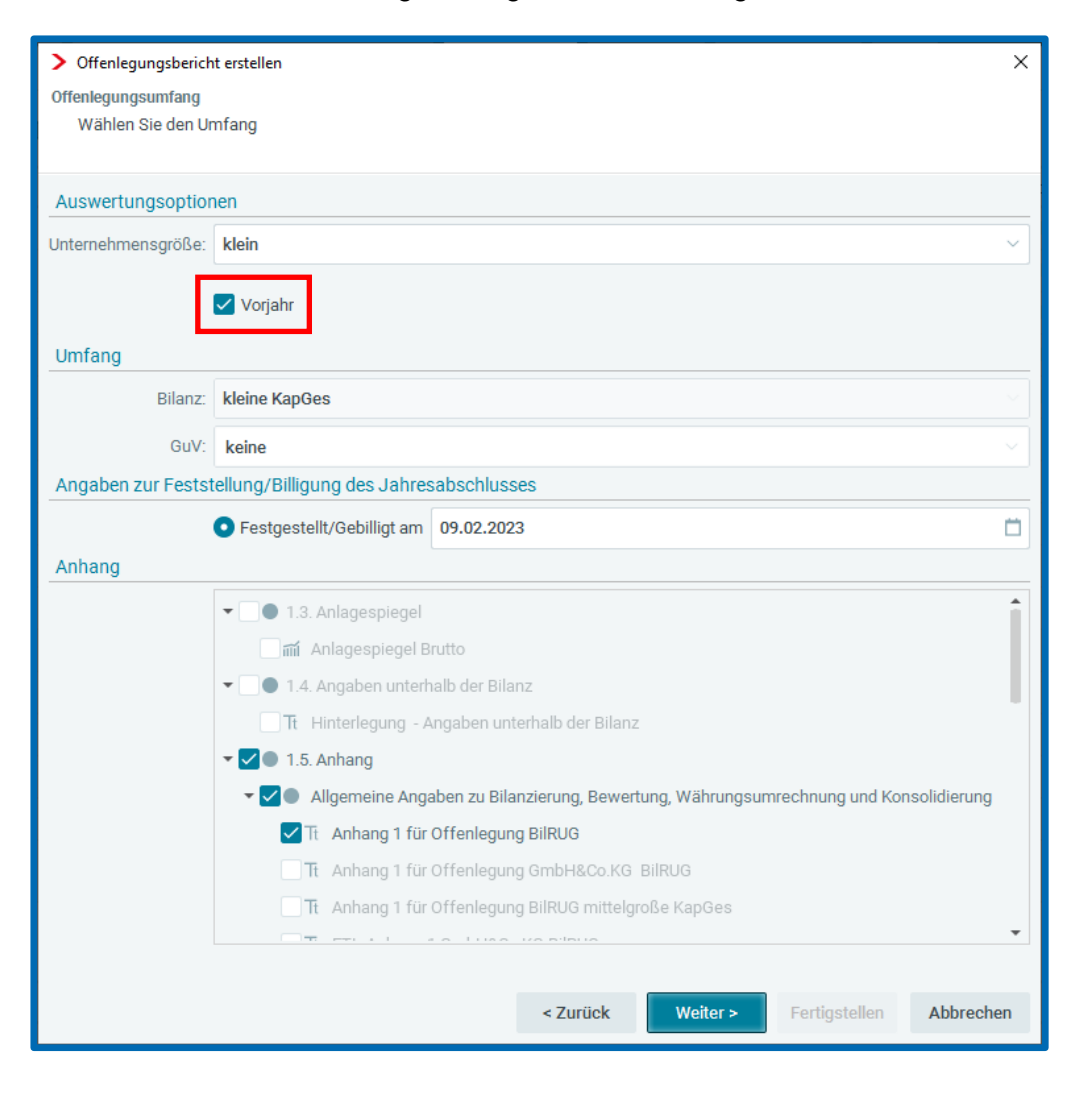

Freigabemitteilung edrewe Revision 2.19

Ihr Ansprechpartner:

eurodata AG Großblittersdorfer Straße 257-259 66119 Saarbrücken

Ansprechpartner **edrewe**: **edrewe**-Systemberatung: 0681-8808-369 E-Mail an: <u>edrewe-support@eurodata.de</u>